## Pripojenie Wifi adaptera MAC-587if na MelCloud

V nasledujúcich krokoch si ukážeme ako presne postupovať na spojení vašej klimatizácie Mitsubishi Electric cez Wifi na aplikáciu MelCloud.

- V prvom kroku je dôležité si stiahnuť aplikáciu MelCloud z App Stouru alebo Google Play obchodu a vytvoriť si užívateľský účet.
- 2. Po vytiahnutí Wifi adaptéra z klimatizačnej jednotky zatlačením tlačítka mode na 7 sekúnd spustíme párovanie Wifi adaptéra na domácu sieť.

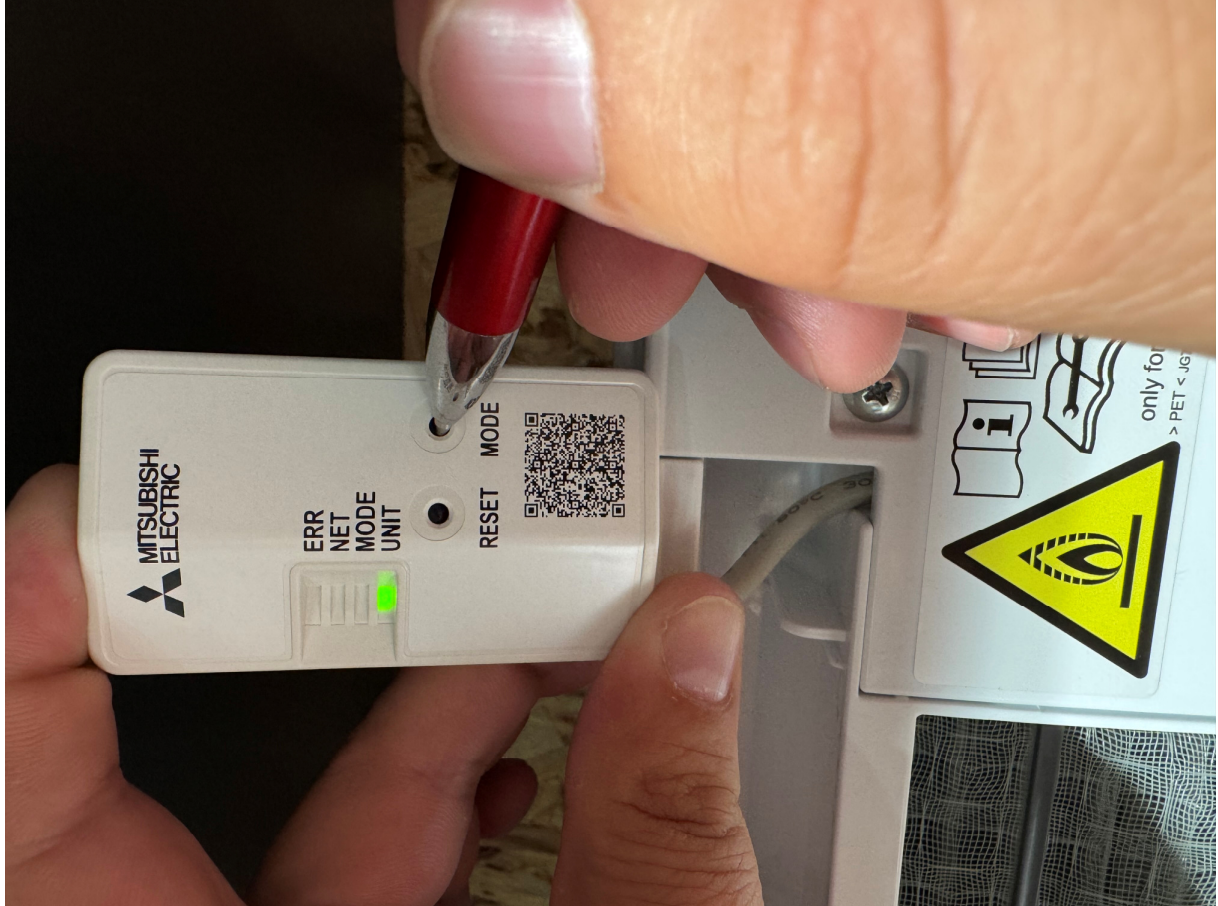

Podmienkou správneho pripojenia je to, aby Wifi router vysielal signál 2,4ghz. Nepripájame Wifi adaptér na 5g sieť.

3. Po aktivácií párovania prejdeme do nastavenia Wifi siete vo Vašom mobilnom telefóne, kde vyhľadáme názov vysielaného Wifi signálu. Wifi sa zobrazuje ako sieť so začiatočným názvom ME-xxxxxxxx

| 8:29 🔉                                                                                       | ::! 🗢 🗩                                                                |
|----------------------------------------------------------------------------------------------|------------------------------------------------------------------------|
| Kastavenia                                                                                   | Upraviť                                                                |
| Wi-F<br>Pripojte sa k Wi-Fi, prezer<br>a spravujte nastavenia<br>a okolitým hotspotom.       | i<br>ajte si dostupné siete<br>oripájania k sieťam<br>Viac informácií… |
| Wi-Fi                                                                                        |                                                                        |
| MOJE SIETE                                                                                   |                                                                        |
| host                                                                                         | â <del>?</del> (j)                                                     |
| ME-X220082731<br>Iná                                                                         | ₽ \$ ()                                                                |
|                                                                                              |                                                                        |
| Potvrdiť pripojenie                                                                          | Opýtať sa >                                                            |
| Pripojenie k známym sieťam pi<br>Ak nie je dostupná známa sieť,<br>pripojenie k novej sieti. | rebehne automaticky.<br>. zobrazí sa výzva na                          |

Vyberiete Wifi siet s názvom ME-xxx a ako heslo do siete zadávate heslo označené ako **KEY** z Wifi adaptéra MAC-587

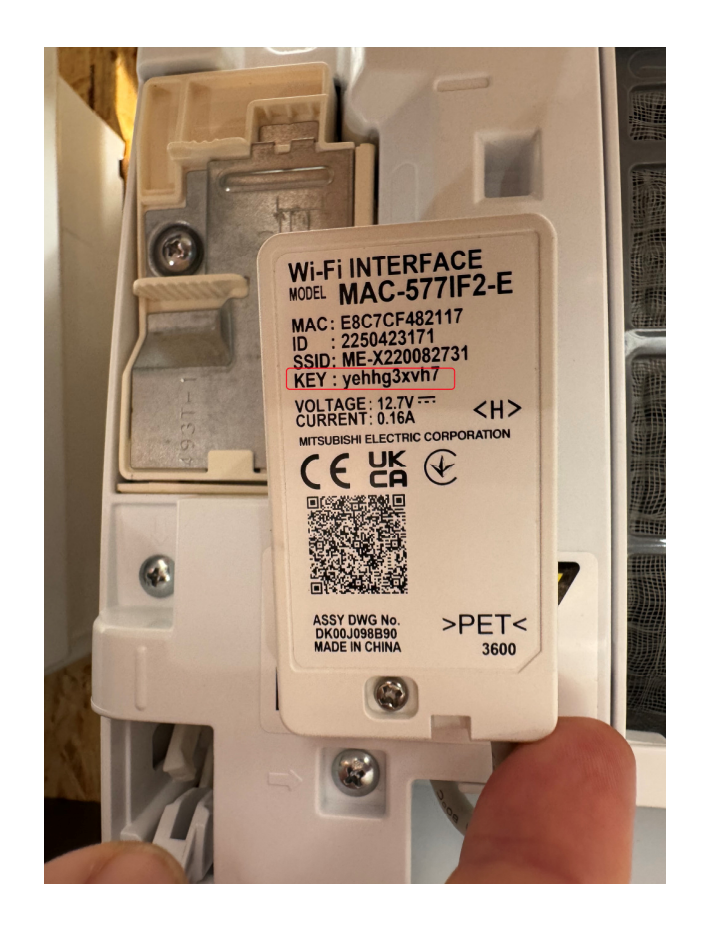

4. Po úspešnom zadaní hesla odporúčame vypnúť mobilné dáta pre správne nadviazanie spojenia medzi Wifi adaptérom a domácou Wifi sieťou

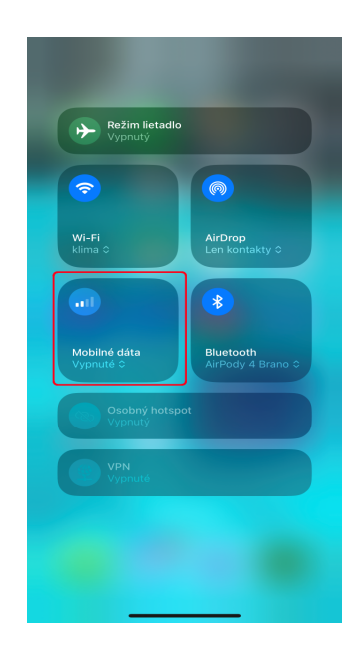

5. V nasledujúcom kroku prejdeme do internetového prehliadača a do príkazového riadku zadáme adresu: <u>http://192.168.11.1/network</u>

| 8          | ::31 🔌                                                            | ::!! • |
|------------|-------------------------------------------------------------------|--------|
| ₽          | 192.168.11.1                                                      | ڻ      |
| Wire       | less Configuration                                                |        |
| Net<br>Sec | work name(SSID)<br>Current SSID:DefaultSSID<br>host<br>urity mode |        |
| Net        | WPA2-PSK(AES)<br>work password                                    | >      |
| Netv       | vork Configuration                                                |        |
| DH         | CP<br>Dynamic                                                     | •      |
| IP a       | 1ddress                                                           |        |
| <          | > 🗘 C                                                             | n C    |

V tomto kroku vypĺňame iba **Network name (SSID).** Je to názov domácej siete. Musí sa zobraziť možnosť iba vybrať danú sieť. Nevypisujeme ju manuálne. Následne manuálne zadáme **heslo domácej Wifi siete : Network password a na spodu stránky stlačíme SUBMITE** 

6. Správne spojenie skontrolujeme takl, že na Wifi adaptéri budú nepravidelne preblikovať ve diódy s označením **NET a UNIT.** Žiadne iné diódy nesmú preblikovať. Pre úplnú kontrolu správneho spojenia je potrebné počkať cca 2 minúty, aby spojenie prebehlo úspešne

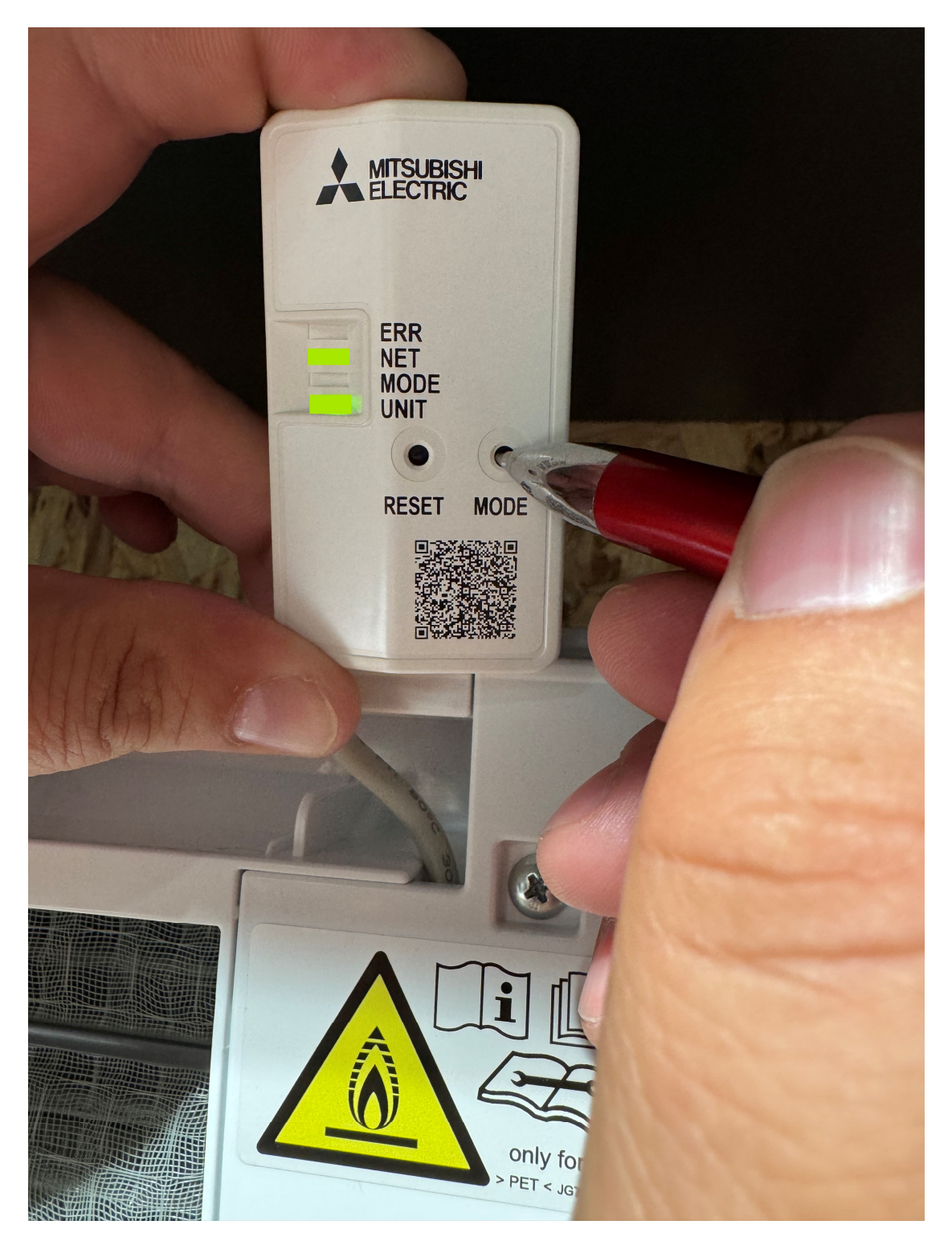

7. Pokiaľ by nastala situácia, že by nám preblikovala aj dióda **ERR** tak musíme celý proces nadviazania spojenia opakovať nanovo. Wifi adaptér MAC-587 dostaneme do továrenských nastavení tak, že držíme tlačítko **RESET** po dobu 15 sekúnd. Následne proces párovania vykonáme od začiatku.

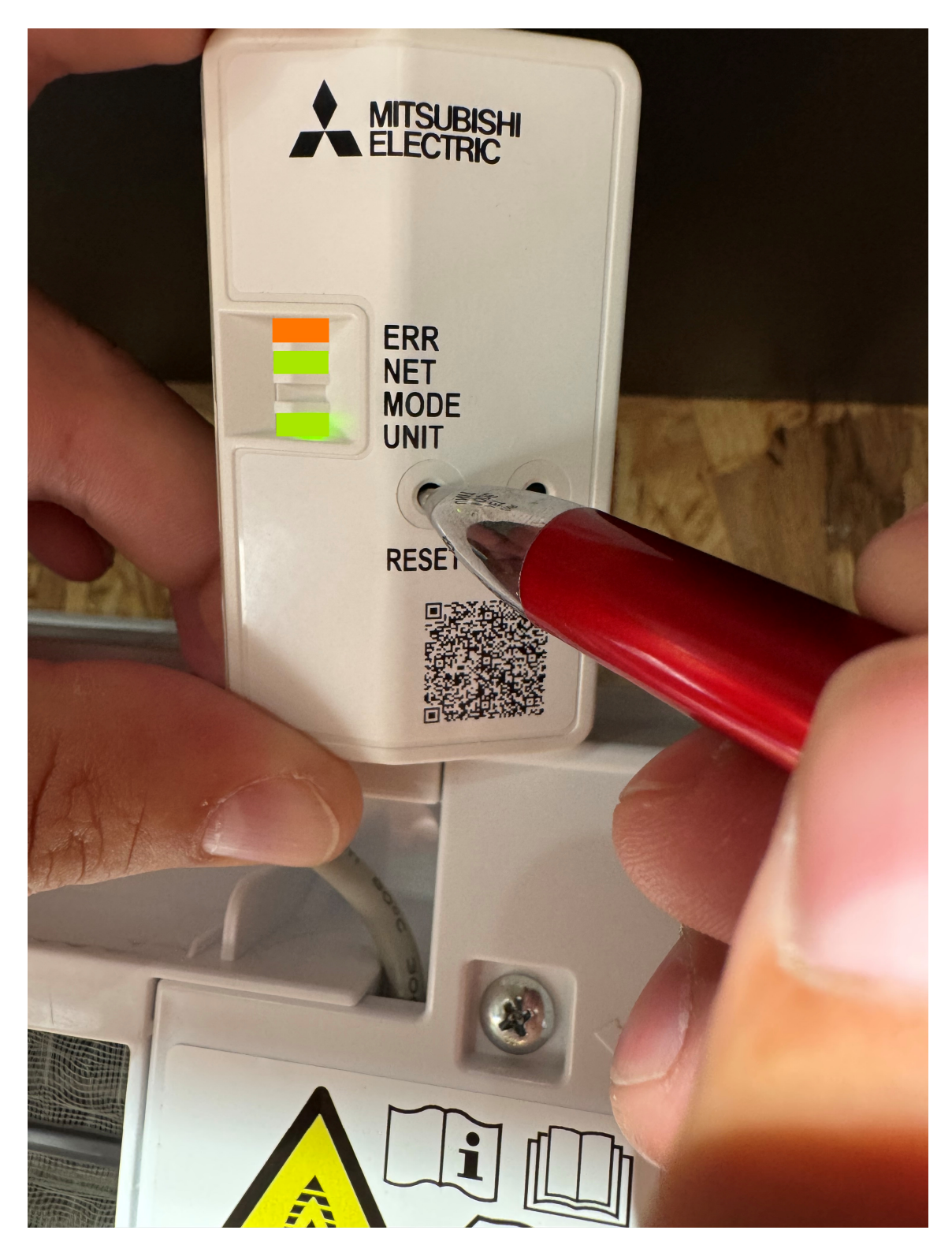

8. Pokiaľ máme Wifi adaptér správne pridaný do Wifi siete môžeme prejsť k pridaniu danej klimatizácie do aplikácie **MelCloud.** Po otvorení aplikácie vyberieme možnosť naskenovať kód a cez telefón ofotíme QR kód na Wifi adaptéri MAC 587.

![](_page_5_Picture_1.jpeg)

9. Následne sa musíte preklikať postupne cez základné údaje v aplikácii MelCloud. Je to veľmi jednoduché a intuitívne

![](_page_5_Picture_3.jpeg)

![](_page_6_Picture_0.jpeg)

## Vnitřní jednotka

Pokud registrujete systém s více vnitřními jednotkami a každá z nich má svůj vlastní Wi-Fi adaptér, je třeba na této stránce zadat podrobnosti jen první vnitřní jednotky a poté tento registrační proces zopakovat u každého Wi-Fi adaptéru.

Má-li váš systém více vnitřních jednotek, které sdílejí stejný Wi-Fi adaptér, použijte tlačítko 'Přidat další' a zaznamenejte na tuto stránku všechny vnitřní jednotky.

## Jednotka 1

Po zadání třech znaků se zobrazí seznam odpovídajících modelů jednotek. Můžete zadat více znaků pro detailnější filtrování výsledků. Prosím, vyberte model Vaší jednotky, je-li zobrazen.

|                | an                              |                                |                  |
|----------------|---------------------------------|--------------------------------|------------------|
| Sériové číslo  |                                 |                                |                  |
|                |                                 |                                |                  |
|                | Přidat d                        | alší                           |                  |
| ., .           | <i></i>                         |                                |                  |
| Venkovn<br>ft  |                                 | a<br>111                       | ٥                |
| Ovládání       | Scény                           | Hlášení                        | Nastavení        |
|                |                                 |                                |                  |
| 8:35 🔌         |                                 |                                | ::: ? 🕞          |
| o              | dkaz na vniti                   | ní jednotk                     | у                |
|                |                                 |                                |                  |
| Uveďte, zda j  | e vnitřní jedno<br>součástí Mul | otka, kterou<br>ti-split syste | i chcete<br>ému. |
| zaregistrovat  |                                 |                                |                  |
| zaregistrovat  | And                             | >                              |                  |
| zaregistrovat, | And                             | )                              |                  |
| zaregistrovat, | And                             | )                              |                  |

|                                           |       | m       |           |
|-------------------------------------------|-------|---------|-----------|
| An an an an an an an an an an an an an an | Scény | Hlášení | Nastavení |

| 8:35 🔌                                                                                  |                                                         | :                                                     | ::  ? 🗩                                                                      |
|-----------------------------------------------------------------------------------------|---------------------------------------------------------|-------------------------------------------------------|------------------------------------------------------------------------------|
| Vybrat budovu                                                                           |                                                         |                                                       |                                                                              |
|                                                                                         |                                                         |                                                       |                                                                              |
| Vybrat budovu                                                                           |                                                         |                                                       |                                                                              |
| Csm trade st                                                                            | ojan, Vaja                                              | nskeho 58,                                            | Pie 🜔                                                                        |
| P                                                                                       | řidat novo                                              | u budovu                                              |                                                                              |
|                                                                                         | Zpè                                                     | ét                                                    |                                                                              |
| A<br>Ovládání<br>8:35 🔌                                                                 | <b>€</b> +<br>Scénv                                     | ₩<br>Hiášen/                                          | <mark>⊘</mark><br>Nastaveni<br>∷!!∵ ?? ■)                                    |
|                                                                                         | Vybrat                                                  | podlaží                                               |                                                                              |
| Dosud jste nero<br>podlaží. Pokud<br>umístěno mnoh<br>možné budovu<br>tak přístup k jac | ozdělili tuto<br>má budov<br>no zařízení<br>rozdělit po | o budovu na<br>a mnoho p<br>Mitsubishi<br>odle podlaž | a jednotlivá<br>odlaží a je v ní<br>Electric, je<br>í a usnadnit<br>Pokud oc |

tak přístup k jednotlivým zařízením. Pokud se jedná o malou budovu nebo nízký počet zařízení, je možné tento krok přeskočit.

|         | Zpět                    |
|---------|-------------------------|
| F       | Přidat nové podlaží     |
| Mananal | ělovat budovu na podlaž |

![](_page_7_Picture_3.jpeg)

|                                                                         | Mark and                                                           | ablaat                                                              |                              |
|-------------------------------------------------------------------------|--------------------------------------------------------------------|---------------------------------------------------------------------|------------------------------|
|                                                                         | Vybrat                                                             | oplast                                                              |                              |
| Dosud jste ne<br>Použití oblas<br>ve velkých bu                         | erozdělili dané<br>tí Vám umožr<br>udovách do sl                   | ou budovu na<br>ní organizovat<br>kupin, které je                   | oblasti.<br>jednotky<br>poté |
| snazší najít. I<br>můžete tento                                         | Pokud se neje<br>krok přeskoč                                      | edná o velkou<br>iit.                                               | budovu,                      |
|                                                                         | Zp                                                                 | ĕt                                                                  |                              |
|                                                                         | Přidat nov                                                         | ou oblast                                                           |                              |
| Nerc                                                                    | ozdělovat bu                                                       | dovu na obla                                                        | sti                          |
|                                                                         |                                                                    |                                                                     |                              |
| <b>∱</b><br>Ovládání                                                    | ■4<br>Scénv                                                        | ###<br>Hlášení                                                      | ¢<br>Nastave                 |
|                                                                         |                                                                    |                                                                     |                              |
| 8:36 🔌                                                                  |                                                                    | :::                                                                 | <b>?</b> □                   |
|                                                                         | Přehled j                                                          | ednotek                                                             | _                            |
| Prosím, zao<br>budete chtíl<br>jednotky. Do<br>budovy, kde<br>'Kuchyň'. | dejte název, z<br>t používat pro<br>oporučujeme<br>a je jednotka i | adejte název,<br>) identifikaci té<br>použít jméno<br>umístěna - na | který<br>to<br>části<br>oř.  |
|                                                                         |                                                                    |                                                                     |                              |
| MAC                                                                     | 2117                                                               |                                                                     |                              |
| E8C7CF482                                                               |                                                                    |                                                                     |                              |
| MAC<br>E8C7CF482<br>ID                                                  |                                                                    |                                                                     |                              |
| MAC<br>E8C7CF482<br>ID<br>225042317                                     | 1                                                                  |                                                                     |                              |
| MAC<br>E8C7CF482<br>ID<br>225042317<br>Jméno*                           | 1                                                                  |                                                                     |                              |
| MAC<br>E8C7CF482<br>ID<br>225042317*<br>Jméno*<br>CO                    | 1                                                                  |                                                                     |                              |
| MAC<br>E8C7CF482<br>ID<br>225042317<br>Jméno*<br>CO                     | 1<br>Ulo                                                           | žit                                                                 |                              |
| MAC<br>E8C7CF482<br>ID<br>225042317<br>Jméno*<br>CO                     | 1<br>Ulo<br>Zp                                                     | žit<br>ět                                                           |                              |

| 8:36 🔊 | :: ?                   |  |
|--------|------------------------|--|
|        | Vybrat obrázek         |  |
|        |                        |  |
|        | Pořídit fotografii     |  |
|        | Dostupné obrázky       |  |
| F      | Použít dostupnou fotku |  |
|        | ?                      |  |
|        | Uložit                 |  |
|        | Zrušit                 |  |

![](_page_9_Picture_1.jpeg)

![](_page_9_Picture_2.jpeg)

![](_page_10_Picture_0.jpeg)

![](_page_10_Picture_1.jpeg)

![](_page_10_Picture_2.jpeg)